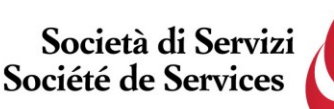

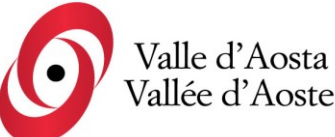

Società di Servizi Valle d'Aosta S.p.a Société de Services Vallée d'Aoste S.p.a.

Socio Unico Regione Autonoma Valle d'Aosta

Capitale sociale i.v. € 950.000,00

di direzione e coordinamento da parte

della Regione Autonoma Valle d'Aosta

Società soggetta ad attività

Avviso di selezione pubblica, per titoli ed esami, per la creazione di una graduatoria utile all'assunzione di addetti a tempo pieno o parziale sia determinato che indeterminato nel profilo professionale di OPERATORE DI SOSTEGNO PER L'ATTIVITÀ DI ASSISTENZA E SOSTEGNO, ANCHE EDUCATIVO, ALLE PERSONE AFFETTE DA PATOLOGIE FISICHE O PSICHICHE – 2025

C.F. e PIVA 01156380071

Numero REA: AO-72051

## Accesso alle prove - Istruzioni

Per accedere alla propria prova il candidato dovrà aprire lo stesso file SEB utilizzato il giorno del concorso, ovvero:

 Prova di accertamento linguistico: <u>https://alesinformatica.com/download/accosvda/?wpdmdl=7788&masterkey=\_oujMKHC417</u> <u>qPnQcXSLKOayBRT0ol2qz1bqU8RDVZ7MAtTkSljpaxl7KsjhnF\_nnb3-</u> <u>KHEGWUuQ6iQJTsfA633LMDPB5c580vGDmnipju4</u>

## Prova scritta di indirizzo: <u>https://alesinformatica.com/download/scosvda-</u> <u>2/?wpdmdl=7789&masterkey=5WDRXY8yAA1ZzW\_q0sEirXq3YJNrKUbiUZMusKWcMfj</u> HuFj-scSFtBSsK1MKB4dCfR4YIZCnfwTc1ddYNbP4EUE8ce0FBbMU-ff9VqQioJA

Dopo aver scaricato e aperto il file con Safe Exam Browser, dovrà accedere con le proprie credenziali, le stesse utilizzate il giorno del concorso, e potrà visualizzare la propria prova.

Per chiudere SEB, una volta terminata la visione, il candidato dovrà cliccare in basso a destra sul simbolo on/off (termina sessione) e inserire la password di sicurezza **118**, quindi cliccare su "conferma".

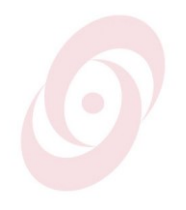